## **RGX MANUAL**

## Pro Refrigeration, Inc

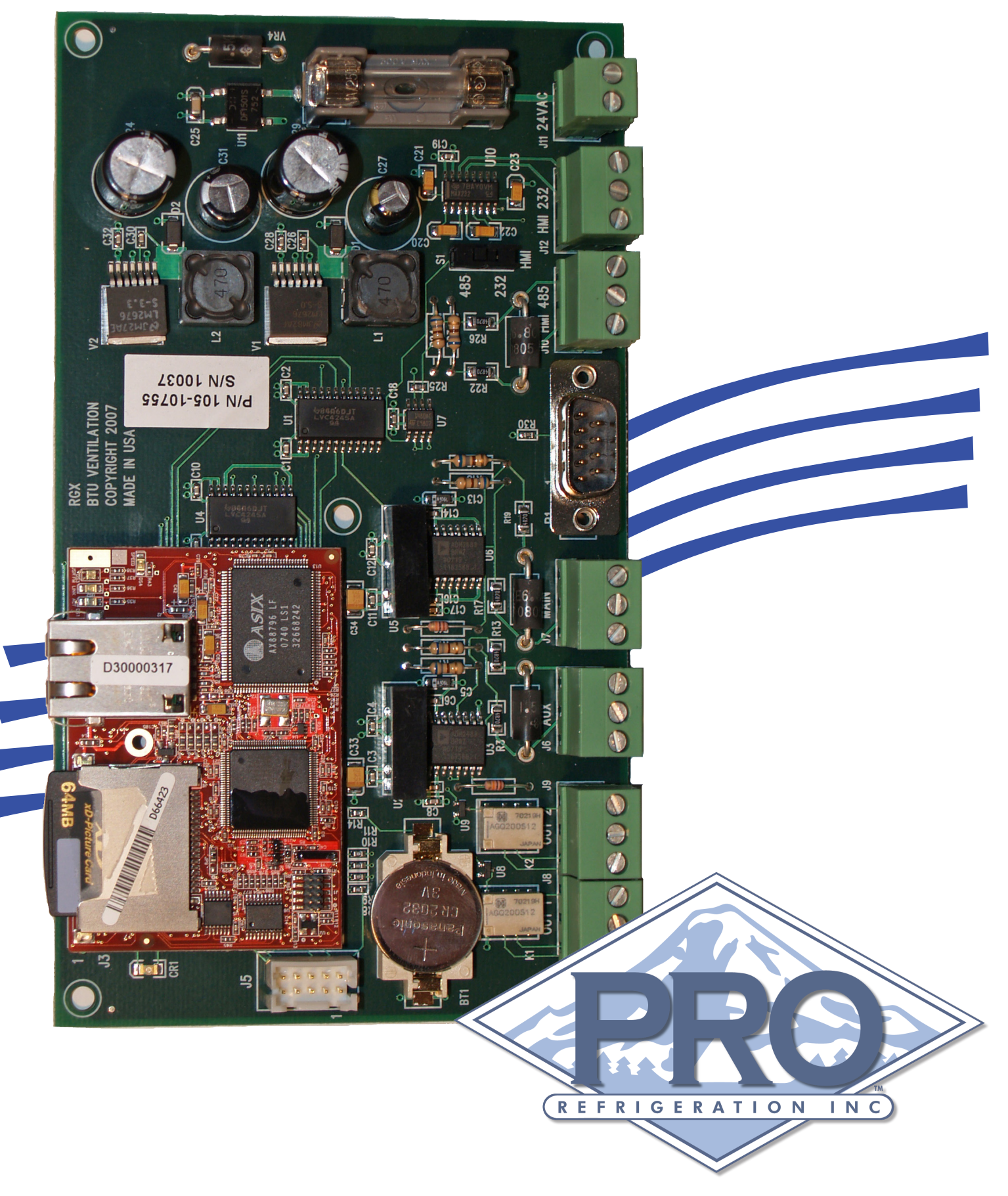

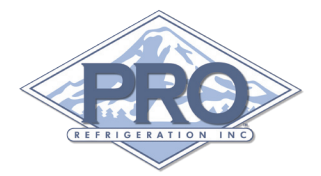

## Table of Contents

| 1 | Preface il                  |
|---|-----------------------------|
|   | Disclaimer                  |
|   | Manufacture Information     |
|   | Customer Service            |
| 2 | Quick Start                 |
|   | RGX Card Overview           |
|   | Quick Start Guide           |
| 3 | Installing                  |
|   | Wiring with G55             |
|   | Wiring with HMI Touchscreen |
| 4 | Programing                  |
|   | Required Hardware           |
|   | Required Software           |
|   | Programming the RGX Card    |
|   | Uploading the INF File      |
| 5 | RGX Overview                |
|   | Web Interface Overview      |
|   | INF File Overview           |

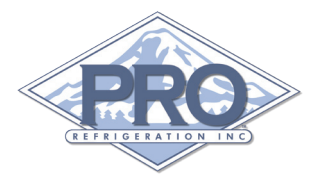

## 1 Preface

This manual is intended to be used in conjunction with Pro Refrigeration's RGX Communication Card.

This manual will guide you through the process of installing, programing and configuring your RGX communication card.

**Note:** Check the following URL for the latest version of this manual and other Pro Refrigeration, Inc product documentation. http://www.prochiller.com/support

## **RGX Summary**

The RGX Communication Card was created to be a communication hub for the CR110 refrigeration card and the ER110 evaporator Controller. The RGX Card can communicate with up to 10 devices through an RS-485 communications bus.

The data obtained from these devices is made available through a web-interface served from the RGX's embedded web server.

## **Offered By:**

Pro Refrigeration, Inc.

Pro Refrigeration is located in Auburn WA. Auburn is located 30 miles from Seattle, WA in the shadow of Mt. Rainier.

Physical Address: 326 8th ST SW Auburn, WA 98001

www.prochiller.com

Mailing Address: PO BOX 1528 Auburn, WA 98071-1528

**Telephone:** 253-735-9466 **Fax:** 253-735-2631

#### **Customer Service**

Please feel free to contact customer service with any questions pertaining to this or any other Pro Refrigeration, Inc product.

Customer Support Hours: Monday-Friday 7am-5pm (Pacific Standard Time)

Telephone: 253-735-9466 Fax: 253-735-2631 Email: service@prorefrigeration.com

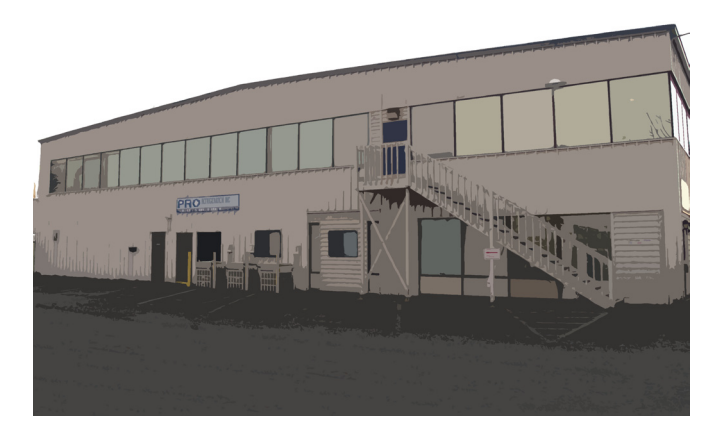

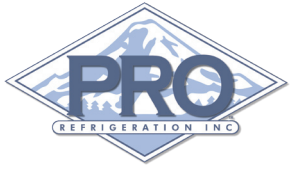

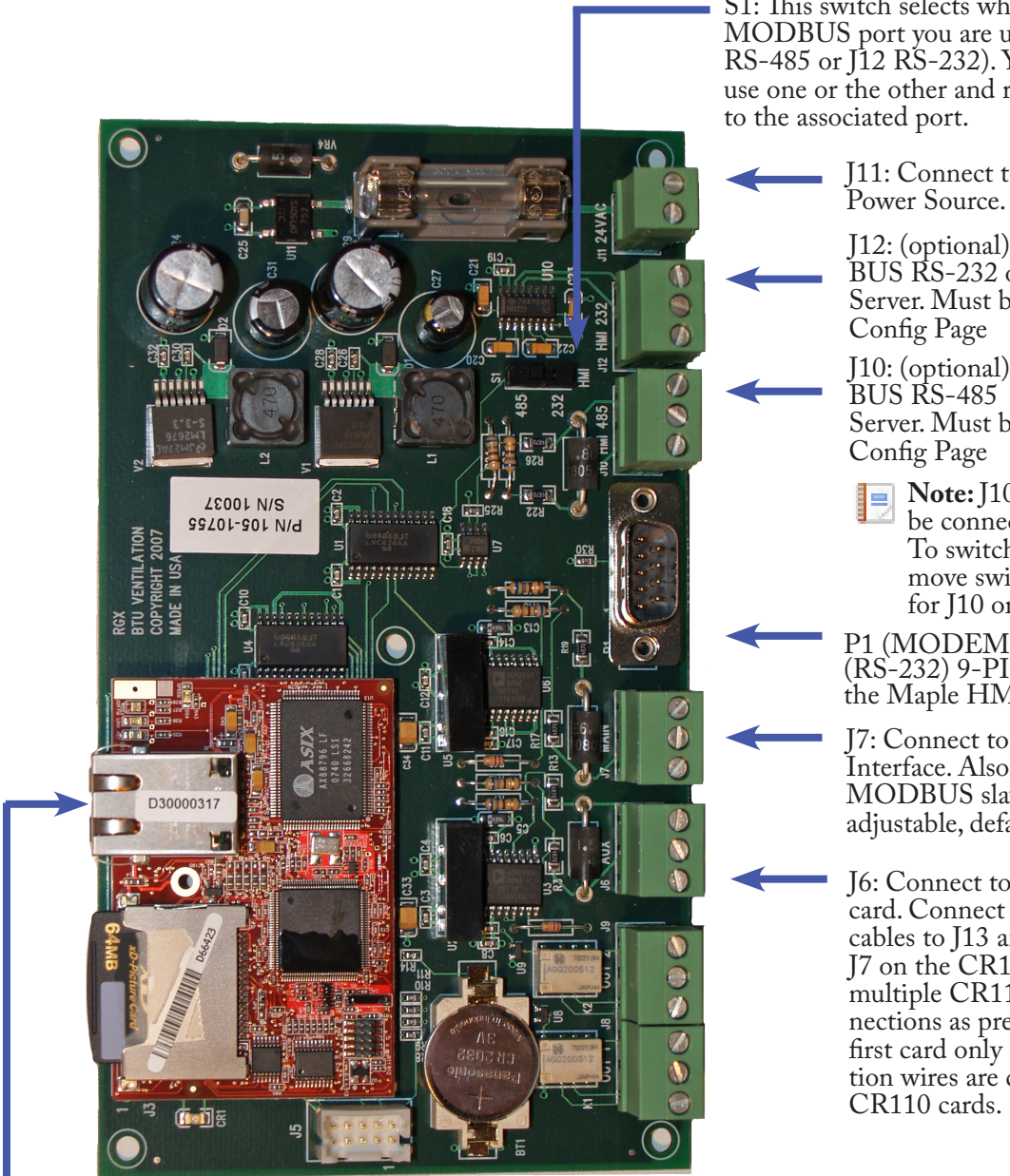

Ethernet: The ethernet port on the RGX allows you to connect the RGX communications gateway to your existing computer network giving you the ability to access and modify your system data. The default IP address of the RGX card is 192.168.1.50.

S1: This switch selects which MODBUS port you are using (J10 RS-485 or J12 RS-232). You must use one or the other and run wires

J11: Connect to 24V AC or DC

J12: (optional) Connect for MOD-BUS RS-232 or BCS Client or Server. Must be set on J12 Site

J10: (optional) Connect for MOD-BUS RS-485 or BCS Client or Server. Must be set on J10 Site

Note: J10 and J12 may not be connected simultaneously. To switch between J10 or J12 move switch S1 to either 485 for J10 or 232 for J12.

P1 (MODEM): Connect to PLC (RS-232) 9-PIN connection on the Maple HMI.

J7: Connect to COM 2 on the G55 Interface. Also can be used as a MODBUS slave port (Baud rate adjustable, default 9600kps).

J6: Connect to a CR110 controller card. Connect red (+) and black (-) cables to J13 and the shield (C) to J7 on the CR110. If you are using multiple CR110 Cards make connections as previously stated into the first card only as the communication wires are daisy chained between

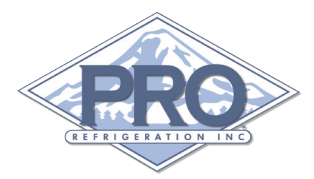

## **RGX QUICK START GUIDE**

The quick start guide is designed to be used in conjunction with an RGX Communications Card that was factory installed on a Pro Refrigeration, Inc Chiller System. As such, this guide assumes that all programming and non-network related wiring is complete. If you have purchased the RGX Communications Gateway to add to an existing Chiller System please refer to sections 3 and 4 for installing and programming your RGX Communications Card.

#### STEP 1

Using a laptop, connect a cross-over Ethernet cable from the network port on the laptop to the network port on the RGX Card. The IP address on the laptop must be changed. To change the IP address open Control Panel on your laptop. Right click on Local Area Connection and select Properties. When the Local Area Connection Properties dialog box opens scroll down, select Internet Protocol (TCP/IP) and click Properties. On the Internet Protocol (TCP/IP) Properties dialog box change the IP address to 192.168.1.1 as shown in Fig 1-1. Once the correct information has been entered click OK for settings to take effect.

#### STEP 2

Once you have successfully changed the IP address of the laptop's network card, open an internet browser and enter into the URL bar the IP address of the RGX Card (by default this IP is 192.168.1.50). Once prompted for User Name and Password enter the following:

User Name: user1 Password: pass1

Once logged in you should see information pertaining to your site (e.g. number of compressors, set point, etc.). If you do not see any information see section 4 for information pertaining to uploading an INF file. Click on Configure Site to enter site specific settings.

| Internet Protocol (TCP/IP) Prope                                                                                    | rties 🛛 🕐 🔀                                                              |  |  |  |  |  |  |
|----------------------------------------------------------------------------------------------------|--------------------------------------------------------------------------|--|--|--|--|--|--|
| General                                                                                                    |                                                                          |  |  |  |  |  |  |
| You can get IP settings assigned autor<br>this capability. Otherwise, you need to a<br>the appropriate IP settings. | natically if your network supports<br>isk your network administrator for |  |  |  |  |  |  |
| Obtain an IP address automatically                                                                                  | ,                                                                        |  |  |  |  |  |  |
| O Use the following IP address: ──                                                                                  |                                                                          |  |  |  |  |  |  |
| <u>I</u> P address:                                                                                                 | 192.168.1.1                                                              |  |  |  |  |  |  |
| S <u>u</u> bnet mask:                                                                                               | 252 . 255 . 255 . 0                                                      |  |  |  |  |  |  |
| <u>D</u> efault gateway:                                                                                            |                                                                          |  |  |  |  |  |  |
| O Obtain DNS server address autom                                                                                   | atically                                                                 |  |  |  |  |  |  |
| Ouse the following DNS server add                                                                                   | resses:                                                                  |  |  |  |  |  |  |
| Preferred DNS server:                                                                                               |                                                                          |  |  |  |  |  |  |
| Alternate DNS server:                                                                                               | · · ·                                                                    |  |  |  |  |  |  |
|                                                                                                    | Ad <u>v</u> anced                                                        |  |  |  |  |  |  |
| OK Cancel                                                                                                    |                                                                          |  |  |  |  |  |  |
|                                                                                                    |                                                                          |  |  |  |  |  |  |

Fig 1-1 TCP/IP Properties

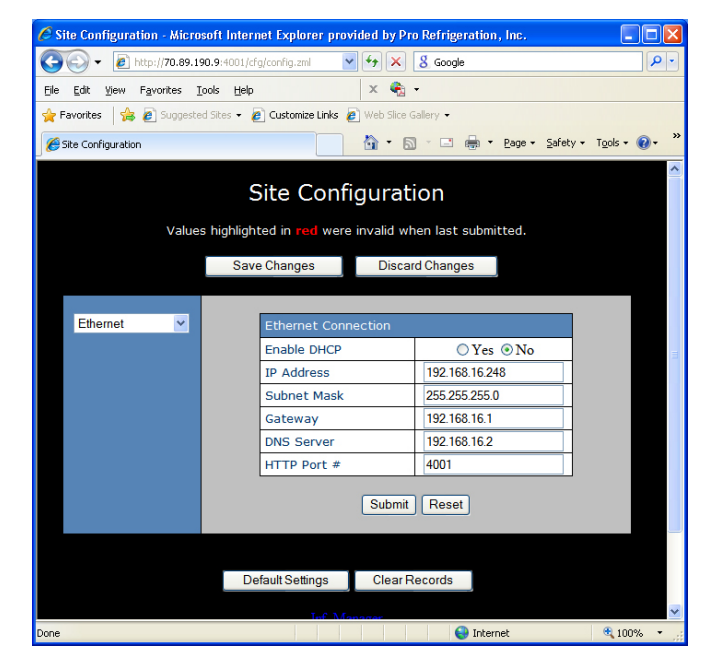

Fig 1-2 Site Configuration

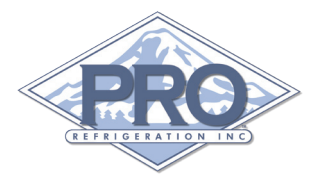

On the Site Configuration page, with "Ethernet" selected in the left hand drop down, change the IP address to an available IP address on your network. Also update the "Subnet Mask", "Gateway", and "DNS Server" with your network's information. Change the "HTTP Port #" to an available port. We recommend 4001 for single RGX deployments. Make note of your setting for both the IP Address and the HTTP Port # as you will need this data when setting up port forwarding. Once you have finished entering the corresponding data, click the "Submit" button, and then click the "Save Changes" button.

Select "Site Info" from the left hand drop down. Change the "Name" to any site name of your choosing and the "UDP Port #" to the same setting used for HTTP Port # on the previous page as shown in Fig 1-3. Once you have finished entering the corresponding data, click the "Submit" button, and then click the "Save Changes" button. After completing all the changes, you will need to cycle power to the RGX for these changes to take effect. To do this you can turn off and then on the Controller switch.

#### **STEP 3**

After completing Step 2 you are ready to connect the RGX Card to your network. Attach a network cable to the network port (RJ45 Jack) located on the RGX Card. After attaching the network/ethernet cable you should be able to access the RGX Card from any computer on the same network. To do this open an internet browser such as Internet Explorer and enter in the URL bar the IP Address of the RGX followed by a colon and the HTTP Port # as assigned in Step 2. (Ex: http://192.168.1.50:4001)

#### STEP 4

Finally, in order to allow computers outside of your network to view your RGX's web page, you will need to setup port forwarding on your router for the HTTP Port # used in Step 2 and 3 to the IP address you assigned in Step 2. The final result should be that any requests sent to the router's external IP address for the port specified will be forwarding to the same port on the internal IP address of the RGX card. Thus giving the ability to access the RGX's web-interface remotely by entering into your internet browser the external IP address of your router followed by a colon and the HTTP Port # assigned in Step 2 (ex: http://EXTERN-ALIP:4001).

| C Site Configuration - Microsoft | i Internet Explorer provi | ided by Pro Refrigeration, Inc. |                        |
|----------------------------------|---------------------------|---------------------------------|------------------------|
| 🕞 🕞 👻 http://70.89.190.9         | :4001/cfg/config.zml      | fy X & Google                   | ٩                      |
| Eile Edit Yiew Favorites Iools   | Help                      | х 🇞 -                           |                        |
| 🚖 Favorites 🛛 🝰 🔊 Suggested Sit  | es 👻 🍘 Customize Links 🧧  | Web Slice Gallery 👻             |                        |
| Site Configuration               |                           | 🟠 🔹 🔂 🛸 🖃 🖶 🖶 Page 🔹 ;          | ∑afety + Tools + @ + " |
| Values hi                        | Site Confi                | guration                        | ^                      |
|                                  | Save Changes              | Discard Changes                 |                        |
| Site Info 💌                      | Site Info                 |                                 |                        |
|                                  | Name                      | SITE NAME                       |                        |
|                                  | Panel #                   | 1                               |                        |
|                                  | ODP Port #                | 4001                            |                        |
|                                  |                           | Submit Reset                    |                        |
|                                  | Default Settings          | Clear Records                   |                        |
|                                  |                           |                                 |                        |
|                                  | 50V 6                     | 9.9                             | ~                      |
| Done                             |                           | 😜 Internet                      | 🔍 100% 🔹 🏢             |

Fig 1-3

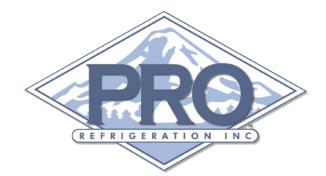

## WIRING WITH G55/TCP TOUCHSCREEN INTERFACE

The depiction below shows the connections that need to be made to allow communication between the RGX, CR110 and G55 Interface. On terminals where "optional" is indicated the connection is not required for communication with the CR110 Controller Card and the G55 Interface.

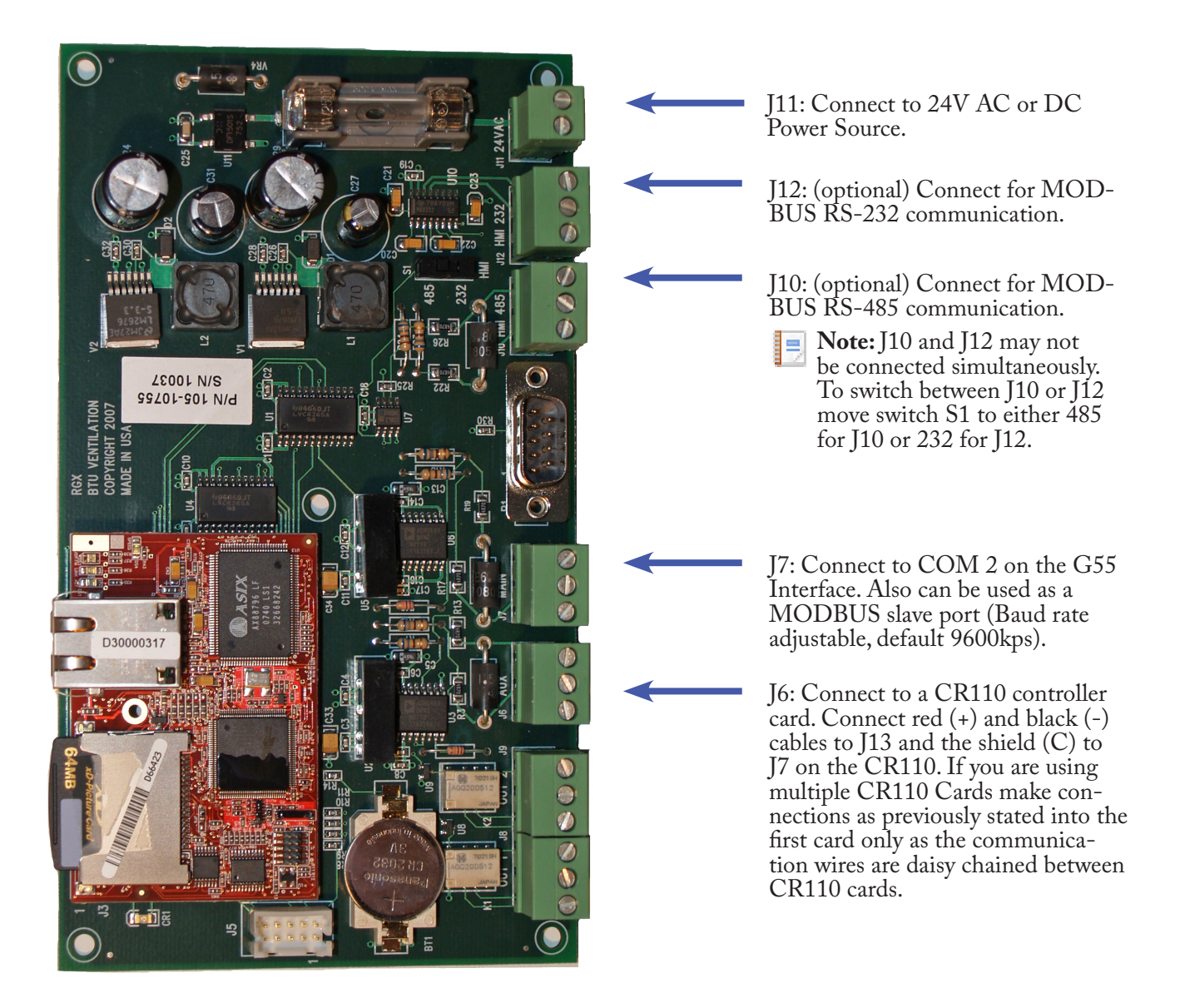

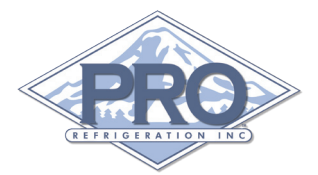

#### WIRING WITH MAPLE HMI

The depiction below shows the connections that need to be made to allow communication between the RGX, CR110 and Maple HMI. On terminals where "optional" is indicated the connection is not required for communication with the CR110 controller card and the Maple HMI.

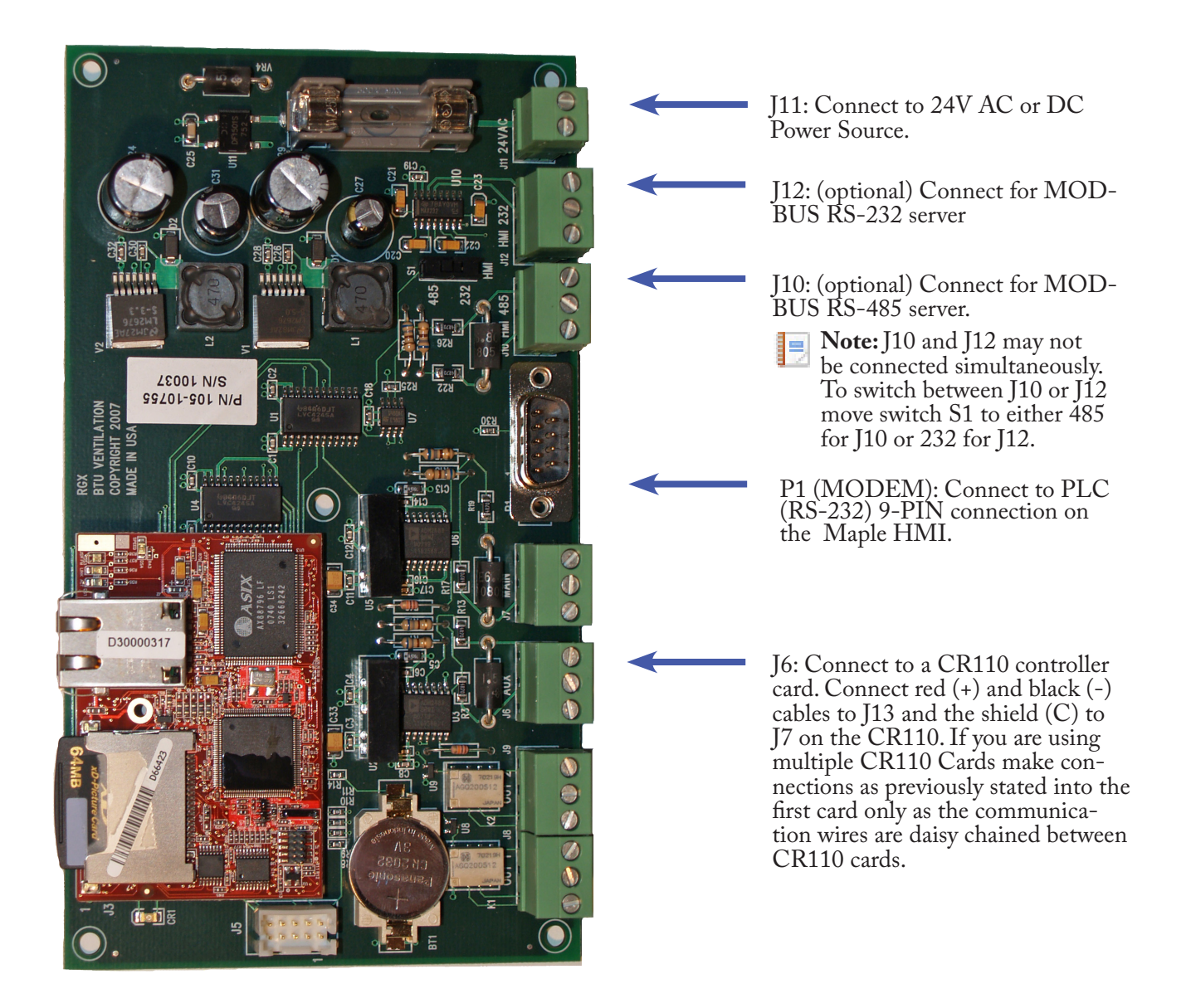

## Programing

#### **Required Hardware**

The following items are required for programing the RGX Communications Card:

• **Rabbit Programming Cable** zworld part number: 20-101-0542 available from www.zworld.com. This cable is used in the programing of the RGX Rabbit Processor.

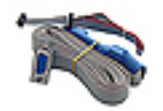

#### USB to Serial Converter

zworld part number: 20-151-0178 available from www.zworld.com. This cable is only necessary if the laptop being used to program does not have a serial port.

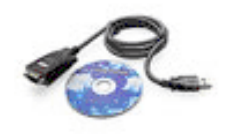

#### **Installing Rabbit Utilities**

To obtain the Rabbit Field Utility go to: www.prochiller.com/support

Once you have downloaded the Rabbit Utility zip file, extract it to a directory on your computer. Remember its location as you will need to run the rfu.exe file each time you program an RGX card.

If you are using a USB to serial converter make sure to install the supplied software and drivers.

## Programing the RGX Card

The Rabbit Field Utility is used for loading updates as well as the initial programing of the RGX Card.

To program the RGX connect the Rabbit Programming Cable to an available serial port (RS-232) on your laptop. If your laptop does not have a serial port you must use a USB to serial converter. Plug the 10 pin black "PROG." jack on the other end of the Rabbit Programming Cable into the Rabbit program jack on the bottom left corner of the red Rabbit card. The red stripe on the right side of the cable should be facing the J5 jack on the RGX card (as seen in Fig 3-1). Once the Programming cable has been connected, turn the power back on the RGX card.

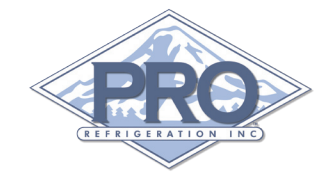

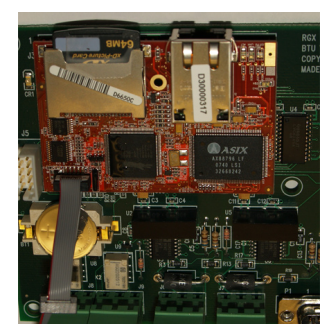

Fig 3-1 Rabbit Card

Note: The RGX must be powered off prior to connecting the Programing Cable.

Open the Rabbit Field Utility and select Communications from the Setup menu. If you are using the USB to serial converter check the "Use USB to Serial Converter" box and make sure that the "Enable Processor Verification" box is unchecked (as seen in Fig 3-2).

Verify that the selected COM port is the COM port that is being used to program. To do this right click on My Computer, and select Properties. In the System Properties dialog box select the Hardware tab, and click on Device Manager. Once the Device Manager window opens expand the Ports (COM & LPT) section. To the right of the device that your cable is connected to you will see parentheses and a COM number (e.g. USB Serial Port (COM6).

| Connection Type         | Serial Options                                                                                                    |
|-------------------------|----------------------------------------------------------------------------------------------------|
|                         | Baud Rates Debug Baud Rate 115200  Max Download Baud Rate 460800  Disable Baud Negotiation Serial Port Enable Processor verification Use USB to Serial Converter Use USB to Serial Converter |
| C Use ICP/IP Connection | TCP/IP Options<br>C RabbitSys<br>Network Address                                                                                                    |
|                         | Control Port 4244<br>Controller Name<br>Discovery                                                                                                    |

Fig 3-2 Communication Options

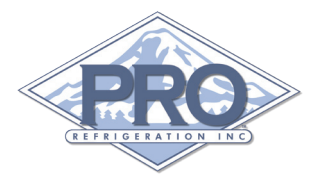

Click the OK button when you have made the previously mentioned changes.

Next select the File Locations option from the Setup drop down menu. Browse to and select the file for each of the requested files. These files are located in the directory to which you extracted the Rabbit Field Utility zip file. Please see Fig 3-3 for an example. After selecting each file click the OK button.

| Choose File Locations                               |
|-----------------------------------------------------|
| File Locations                                      |
| Cold Loader : C:\work\RGX\Rabbit Utils\coldload.bin |
| Pilot BIDS : C:\work\RGX\Rabbit Utils\pilot.bin     |
| Flash table : C:\work\RGX\Rabbit Utils\Flash.ini    |
| OK Cancel Help                                      |

Fig 3-3 File Locations

You are now ready to select the bin file you wish to load. Please check to verify that the version you are loading is the most current. You can find and download the current version at www.prochiller.com/support. Updates to the RGX may require additional configuration as noted.

To download the bin file select the Load Flash Image option from the File drop down menu. Select the desired bin file from the Open dialog box and click Open. (As seen in Fig 3-4)

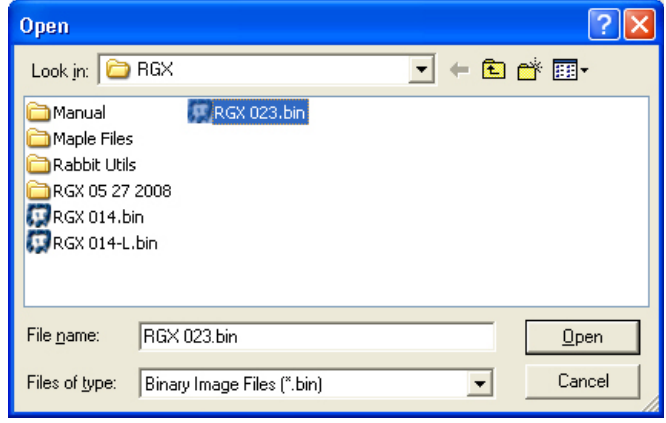

Fig 3-4 Open Binary File

Once you have selected the desired bin file and clicked Open the program will start to load the bin file to the

### Progress (C:\Work\RGX\RGX 023.bin)

| Sending Program |  |
|-----------------|--|
|                 |  |
| []              |  |

Fig 3-5 Progress Bar

Once the program is finished loading the bin file to the RGX card the progress window will go away and your RGX card will be successfully programed.

# REPERSION INC

## Uploading the INF file

Now that your RGX is programed you will need to upload a configuration file (INF file) specific to the number of circuits your RGX Card will be monitoring. (For more information on the INF Configuration File please refer to the INF File Overview section in this manual.) In order to do this you must first connect a cross-over ethernet cable from the network port on the laptop to the network port on the RGX. The IP address on the laptop must be changed. To change the IP address, open Control Panel on your laptop. Right click on Local Area Connection and select Properties. When the Local Area Connection Properties dialog box opens, scroll down and select Internet Protocol (TCP/ IP), then click Properties. On the Internet Protocol (TCP/IP) Properties dialog box change the IP address to 192.168.1.1 (as seen in Fig 3-6). Once the correct information has been entered click OK for settings to take effect.

| Internet Protocol (TCP/IP) Properties 🛛 🔹 💽                                                                                                    |                   |  |  |  |  |  |  |  |
|----------------------------------------------------------------------------------------------------|-------------------|--|--|--|--|--|--|--|
| General                                                                                                    |                   |  |  |  |  |  |  |  |
| You can get IP settings assigned automatically if your network supports<br>this capability. Otherwise, you need to ask your network administrator for<br>the appropriate IP settings. |                   |  |  |  |  |  |  |  |
| O <u>O</u> btain an IP address automaticall                                                                                                    | y                 |  |  |  |  |  |  |  |
| • Use the following IP address:                                                                                                    |                   |  |  |  |  |  |  |  |
| <u>I</u> P address:                                                                                                    | 192.168.1.1       |  |  |  |  |  |  |  |
| S <u>u</u> bnet mask:                                                                                                    | 255.255.255.0     |  |  |  |  |  |  |  |
| <u>D</u> efault gateway:                                                                                                    | · · ·             |  |  |  |  |  |  |  |
| ○ O <u>b</u> tain DNS server address autor                                                                                                    | natically         |  |  |  |  |  |  |  |
| • Use the following DNS server add                                                                                                    | Iresses:          |  |  |  |  |  |  |  |
| Preferred DNS server:                                                                                                    |                   |  |  |  |  |  |  |  |
| Alternate DNS server:                                                                                                    | · · ·             |  |  |  |  |  |  |  |
|                                                                                                    | Ad <u>v</u> anced |  |  |  |  |  |  |  |
| OK Cancel                                                                                                    |                   |  |  |  |  |  |  |  |

Fig 3-6 Network Properties

You will now be able to access the RGX web interface. Open an internet browser and enter http://192.168.1.50 into the URL bar. Once prompted for User Name and Password enter the following:

User Name: user1 Password: pass1

Once logged in you should see the message "No Cards Defined." Click on the Configure Site button. This will take you to the "Site Configuration" page. (For more information about this page please see the Site Configuration section in this manual.) Click on INF Manager. On the Config File Upload page click Browse to select the INF configuration file you wish to load and click the Upload button. If the file is successfully loaded you will see the message "Last Config File Upload Error: NONE." (As seen in Fig 3-7.)

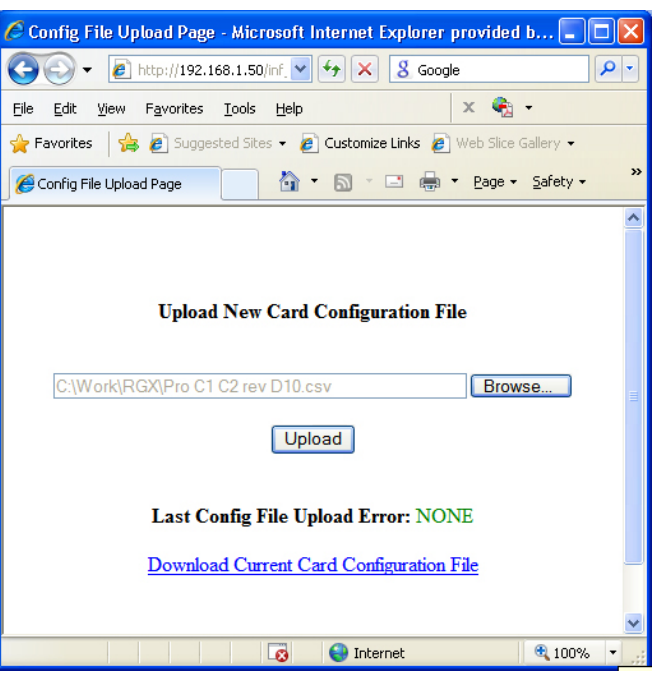

Fig 3-7 Upload INF File

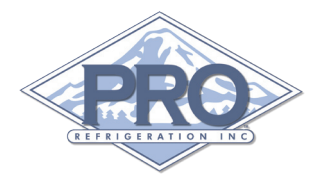

#### **RGX Overview**

#### Web Interface Overview

This section contains a summary of each page within the RGX Communication Card's embedded web server. Details will be given on each setting to give a better understanding of how it can be effectively used in your specific deployment.

#### **Default Information**

By default the RGX has three users setup with full access. Below are the default users login information.

| User Name | Password |
|-----------|----------|
| user1     | pass1    |
| user2     | pass2    |
| user3     | pass3    |

The default IP address is 192.168.1.50.

If at anytime you wish to reset the card to its factory default values simply install a jumper on J5 as shown and cycle power to the RGX card.

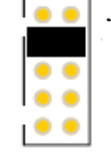

1

#### Main Page

After logging into the web interface for the RGX Communications Card you will land on the main page (as seen in Fig 5-1). This page contains, from top to bottom, the following:

• **Site Name** - (This can be modified by selecting "Site Info" from the drop down menu on the Site Configuration page.)

• **Time & Date** - (This can be modified by selecting "Clock" from the drop down menu on the Site Configuration page.)

• Chiller Specific Data - (As defined in the INF configuration file.) By clicking on the link under the name column for a compressor or an electronic expansion valve you are sent to a Details Page that gives specific performance information. Please see Details Page for further information.

• **Configure Site Button** - Clicking this button will direct you to the Site Configuration page.

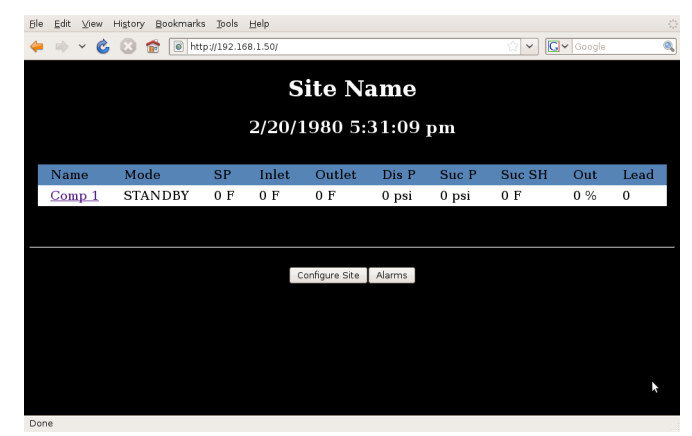

Fig 5-1 Main Page

#### Site Configuration Page

This page contains settings related to network, communications, reports and web site configuration. To cycle through the setting categories click the drop down menu on the left side of the screen; by default, ethernet is selected. After making changes to a categories settings click the Submit button. You are then able to change categories and make additional changes. When you are finished making changes click the Save Changes button for the changes to take effect. Below are details on each category in the order they appear in the drop down menu:

**Ethernet:** This category contains information specific to the network that the RGX Card is being deployed on (as seen in Fig 5-2). The settings are from top to bottom:

• Enable DHCP - The RGX can be configured as a Dynamic Host Configuration Protocol (DHCP) client. A DHCP client automatically retrieves an IP address from a DHCP server. This setting should be set to "No" since a static IP address is needed in order to access the web interface with ease.

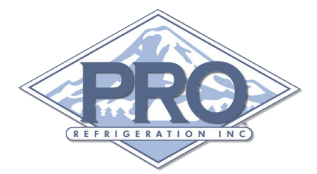

• **IP Address:** The default value is 192.168.1.50. This should modified to an available IP address on your network.

• **Subnet Mask** - The default value is 255.255.255.0. Enter your network's subnet mask.

• **Gateway** - The default value is 192.168.1.1. Enter the IP address for your network's default gateway. This is typically the LAN IP address of your router.

• DNS Server - The default value is 192.168.1.1. Enter the IP address of your DNS Server. This can often be supplied by your Internet Service Provider.

**Note:** The DNS Server is only used for sending reports through email or SMS

• **HTTP Port #** - The default value is 80. This is the port number used to access the Web-based utility. If port 80 is already in use within your network, enter an available port number.

| <u>F</u> ile | <u>E</u> dit                                                                      | ⊻ie                                                   | w Hi <u>s</u> tor | y <u>B</u> o | okmarl | ks <u>T</u> ools | <u>H</u> elp  |         |               |   |  | 2 <sup>1</sup> 2<br>2 <sub>1</sub> 2 |
|--------------|-----------------------------------------------------------------------------------|-------------------------------------------------------|-------------------|--------------|--------|------------------|---------------|---------|---------------|---|--|--------------------------------------|
| 4            | -                                                                                 | 🔷 🗸 💰 🔝 💼 http://192.168.1.50/config.zml 🔅 🗸 💽 Google |                   |              |        |                  |               |         |               | 0 |  |                                      |
|              | Site Configuration<br>Values highlighted in red were invalid when last submitted. |                                                       |                   |              |        |                  |               |         |               |   |  |                                      |
|              | Save Changes Discard Changes                                                      |                                                       |                   |              |        |                  |               |         |               |   |  |                                      |
|              |                                                                                   |                                                       | Etherne           | t            | Y      |                  | Ethernet Con: | nection |               |   |  |                                      |
|              |                                                                                   |                                                       |                   |              |        |                  | IP Address    |         | 192.168.1.25  |   |  |                                      |
|              |                                                                                   |                                                       |                   |              |        |                  | Subnet Mask   |         | 255.255.255.0 |   |  |                                      |
|              |                                                                                   |                                                       |                   |              |        |                  | Gateway       |         | 192.168.1.1   |   |  |                                      |
|              |                                                                                   |                                                       |                   |              |        |                  | DNS Server    |         | 192.168.1.1   |   |  | k                                    |
|              |                                                                                   |                                                       |                   |              |        |                  | HTTP Port #   |         | 4001          |   |  |                                      |
|              |                                                                                   | Submit Reset                                          |                   |              |        |                  |               |         |               |   |  |                                      |
|              | Default Settings Clear Records                                                    |                                                       |                   |              |        |                  |               |         |               |   |  |                                      |
|              |                                                                                   |                                                       |                   |              |        |                  |               |         |               |   |  |                                      |
|              | RCX 0 4 4                                                                         |                                                       |                   |              |        |                  |               |         |               |   |  |                                      |
| Don          | e                                                                                 |                                                       |                   |              |        |                  |               |         |               |   |  |                                      |

Fig 5-2: Ethernet

**Users:** This category allows you to create users with varying degrees of access to the Web-based utility (as seen in Fig 5-3). The settings are from left to right:

• User Name - This column allows you to define three user names. The default values are user1, user2, and user3.

• **Password** - This column allows you to set the password for the three user names in the previous column. The default values are pass1, pass2, and pass3.

• **View** - This column sets the security for the Main page. By setting this field to N you disable the user's access to all of the Web-base utility. The default value is Y.

• **Control** - This column sets the security for the Details page. By setting this field to N you disable the user's access to change performance based settings such as set point. The default value is Y.

• **Configure** - This column sets the security for the Site Configuration page. By setting this field to N you disable the user's access to change any RGX specific settings. The default value is Y.

|                                                                                                    | <u>F</u> ile <u>E</u> dit | ⊻iew Hi <u>s</u> tory | y <u>B</u> ookmarks | s <u>T</u> ools <u>H</u> elp |             |                         |               |        |              |        |
|----------------------------------------------------------------------------------------------------|---------------------------|-----------------------|---------------------|------------------------------|-------------|-------------------------|---------------|--------|--------------|--------|
| Discretion         Stretion         Observed         Observed         Observed         Observed         Observed         Observed         Observed         Observed         Observed         Observed         Observed         Observed         Observed         Observed                                                                                                    | 🔶 🌼 🥆                     | - 🖒 😣                 | 💼 💿 htt             | p://192.168.1.5              | 0/config.zn | nl                      |               | ☆ ·    | ~ <b>G</b> ~ | Google |
| Values highlighted in red were invelid when last submitted.         Save Changes         Discard Changes         Users         Users                                                                                                    |                           |                       |                     | Site                         | Confi       | nuration                |               |        |              |        |
| Save Changes       Discard Changes         Users       User Authorization         User Name       Password         User Name       Password         User View Contro@configure         User Station         User Station         User Station         User Station         User Station         User Station         User Station         User Station         User Station         User Station         User Station         User Station         Clear Records         RCX 0.43                                                                                                    |                           |                       | Malua               | highlighted in               | nodurana    | involid when last or    | a la sea it t | -od    |              |        |
| Save Changes     Discard Changes         Users     User Authorization       User Name     Password       User View ControConfigure       user1     00000       user2     00000       User3     00000       Usurd     View ControConfigure       User3     00000       User4     View ControConfigure                                                                                                    |                           |                       | value               | s mynngnoea m                | Ted were    | IIIVAIIG WIIBII 1850 51 | -             | eu.    |              |        |
| Users       User Authorization         User Name       Password       View Control Configure         user1       000000       VIV       VIV       VIV         user2       00000       VIV       VIV       VIV       VIV         User3       00000       VIV       VIV       VIV       VIV       VIV         User3       00000       VIV       VIV |                           |                       |                     | Save Cha                     | anges       | Discard Changes         |               |        |              |        |
| Users Ver <u>User Authorization</u><br><u>User Authorization</u><br><u>User Name</u> Password View ControlConfigure<br><u>user2</u><br><u>Submit</u> Reset<br>Default Settings Clear Records<br>Inf_Manager<br>RCX 044                                                                                                    |                           |                       |                     |                              |             |                         |               |        |              |        |
| User Name       Password       View (Control Conjugation         User 2       00000       View (View (View))         User 3       00000       View (View) (View)         Submit       Reset         Default Settings       Clear Records         Inf_Manager         Rox 0.14                                                                                                    |                           | Users                 | "                   | User Authori                 | zation      | \                       |               |        |              |        |
| Default Settings Clear Records Inf_Managete Rox 0.14 Done                                                                                                    |                           |                       |                     | User Na                      | me          | Password                | View          | Contro | Configure    |        |
| User3     V V V V V       Submit     Reset   Default Settings Clear Records Inf_Manager Rox 0.14 Done                                                                                                    |                           |                       |                     | user2                        |             |                         | Y V           | Y V    | YV           |        |
| Submit       Reset         Default Settings       Clear Records         Inf_Manager         Rox 0.4.4                                                                                                    |                           |                       |                     | user3                        |             | ••••                    | γv            | Y ~    | Y ~          |        |
| Default Settings Clear Records<br>Inf. Manager<br>Rox 0 4 4                                                                                                    |                           |                       |                     |                              | r           |                         |               |        |              |        |
| Default Settings Clear Records<br><u>Inf. Manager</u><br>Rox 0.4.4                                                                                                    |                           |                       |                     |                              |             | Submit Reset            |               |        |              |        |
| Default Settings Clear Records<br>Inf, Manager<br>Box 0.44                                                                                                    |                           |                       |                     |                              |             |                         |               |        |              |        |
| Inf Manager<br>Box 0.44<br>Done                                                                                                    |                           |                       |                     | Default s                    | Settings    | Clear Records           |               |        |              |        |
| RGX 0.4.4                                                                                                    |                           |                       |                     |                              | Inf Mon     | 0.007                   |               |        |              |        |
| BGX 0.44                                                                                                    |                           |                       |                     |                              |             |                         |               |        |              |        |
| RGX 0.4.4<br>Done                                                                                                    |                           |                       |                     |                              |             |                         |               |        |              |        |
| Done                                                                                                    |                           |                       |                     |                              | RGX 0.      | 4.4                     |               |        |              |        |
| Done                                                                                                    |                           |                       |                     |                              |             |                         |               |        |              |        |
|                                                                                                    | Done                      |                       |                     |                              |             |                         |               |        |              |        |

Fig 5-3: Users

**Site Info:** This category allows you to change some site specific information (as seen in Fig 5-4). The settings are from top to bottom:

• **Name** - The default value is "Site Name". This is the site name displayed on the top of the Main page.

• **Panel #** - The default value is 1. This setting is used for UDP communications. This may need to be modified if the RGX is sharing the network with other devices and 1 is already in use. In those cases a slave address that is not in use should be chosen.

• **UDP Port #** - The default value is 4001. This setting is used for remote access through programs such as Xmax and Xbase. Typically this should be set to the same value as the HTTP Port # under the Ethernet category.

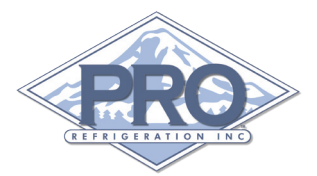

| <u>F</u> ile | <u>E</u> dit                                                       | ⊻ie                                                 | w ł | Hi <u>s</u> tory | r <u>B</u> o | okmark | s <u>T</u> ool | ls <u>H</u> elp  |        |             |   |  |
|--------------|--------------------------------------------------------------------|-----------------------------------------------------|-----|------------------|--------------|--------|----------------|------------------|--------|-------------|---|--|
| 4            | -                                                                  | 🔿 🗸 💰 🔝 💼 http://192.168.1.50/config.zml 🖄 🗸 Google |     |                  |              |        |                |                  |        | jle 🍳       |   |  |
|              | Site Configuration                                                 |                                                     |     |                  |              |        |                |                  |        |             |   |  |
|              | Values highlighted in <b>red</b> were invalid when last submitted. |                                                     |     |                  |              |        |                |                  |        |             |   |  |
|              |                                                                    |                                                     |     |                  |              |        |                | Save Changes     | Disc   | ard Changes |   |  |
|              |                                                                    |                                                     | Sit | e Info           |              | ~      |                | Site Info        |        |             |   |  |
|              |                                                                    |                                                     |     |                  |              |        |                | Name             |        | Site Name   |   |  |
|              |                                                                    |                                                     |     |                  |              |        |                | Panel #          |        | 1           |   |  |
|              |                                                                    |                                                     |     |                  |              |        |                | UDP Port #       |        | 4001        | ] |  |
|              |                                                                    |                                                     |     |                  |              |        |                |                  | Sub    | nit Reset   |   |  |
|              |                                                                    |                                                     |     |                  |              |        |                | Defects Cetting  | L clas | k           |   |  |
|              |                                                                    |                                                     |     |                  |              |        |                | Derault Settings | Clea   | IF Records  |   |  |
|              |                                                                    |                                                     |     |                  |              |        |                |                  |        |             |   |  |
|              |                                                                    |                                                     |     |                  |              |        |                |                  |        |             |   |  |
|              |                                                                    |                                                     |     |                  |              |        |                | RGX              | 0.4.4  |             |   |  |
|              |                                                                    |                                                     |     |                  |              |        |                |                  |        |             |   |  |
|              |                                                                    |                                                     |     |                  |              |        |                |                  |        |             |   |  |
| Don          | e                                                                  |                                                     |     |                  |              |        |                |                  |        |             |   |  |
|              |                                                                    |                                                     |     |                  |              |        |                |                  |        |             |   |  |

Fig 5-4: Site Info

**Clock:** This category allows you to change the RGX card's time & date stamp (as seen in Fig 5-5). The settings are from top to bottom:

• **Date** - This field allows for the entry of a date in the format mm/dd/yyyy.

• **Time** - This field allows you to enter the current time in the format hh:mm. When setting the clock user a 24 hour format. The Clock will be displayed in 12 hour format.

| <u>F</u> ile <u>E</u> dit <u>V</u> iew Hi <u>s</u> tory <u>B</u> ookman | ks Iools Help 🔅                                                                                                    |
|-------------------------------------------------------------------------|----------------------------------------------------------------------------------------------------|
| 븢 🔿 🖌 🍪 😧 💼 🗎                                                           | ttp://192.168.1.50/config.zml 🗇 🔽 Google 🔍                                                                                                    |
| Clock 🔽                                                                 | Site Configuration<br>es highlighted in red were invalid when last submitted.<br>Save Changes Discard Changes<br>Date and Time<br>Date (mm/dd/yyyy) / / /<br>Time (hh:mm) |
|                                                                         | Default Settings Clear Records                                                                                                    |

Fig 5-5: Clock

**Records:** This category is strictly to set the time interval at which records will be taken (as seen in Fig 5-6):

• **Record Rate** - This setting is for the time in minutes at which historical records will be taken.

| <u>F</u> ile <u>E</u> dit <u>V</u> iew Hi <u>s</u> tory <u>B</u> ookmar | ks <u>T</u> ools <u>H</u> elp                                   |                |        |
|-------------------------------------------------------------------------|-----------------------------------------------------------------|----------------|--------|
| 븢 🔿 🖌 🍪 👘 📄 h                                                           | ttp://192.168.1.50/config.zml                                   | 2 <b>~ C</b> ~ | Google |
|                                                                         | Site Configuration                                              |                |        |
| Valu                                                                    | ies highlighted in <b>red</b> were invalid when last submitted. |                |        |
|                                                                         | Save Changes Discard Changes                                    |                |        |
| Records                                                                 | Records                                                         |                |        |
|                                                                         | Record Rate (minutes) 30                                        |                |        |
|                                                                         | Submit Reset                                                    |                |        |
|                                                                         | Default Settings Clear Records                                  |                |        |
|                                                                         |                                                                 |                |        |
|                                                                         | RGX 0.4.4                                                       |                |        |
|                                                                         |                                                                 |                |        |
|                                                                         |                                                                 |                |        |
|                                                                         |                                                                 |                |        |
| Done                                                                    |                                                                 |                |        |

Fig 5-6: Records

**Email:** This category can be used to configure the RGX for email and text messaging (as seen in Fig 5-7):

• **SMTP Server** - Enter the address for your SMTP Server. If your network does not have its own mail server this can often be provided by your internet service provider. An SMTP Server enables the RGX Card to send email reports and alerts.

• **Panels Email Address** - This setting is for an email address that you would like the reports and alert emails to come from.

• Email Address 1-4 - These fields can be used to define up to four email addresses that you would like the reports and alerts sent to.

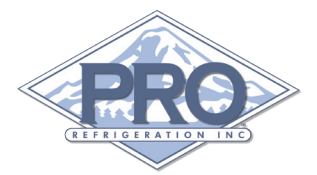

| <u>F</u> ile <u>E</u> dit ⊻iew Hi <u>s</u> tory <u>B</u> ookmarks | <u>T</u> ools <u>H</u> elp |                            |
|-------------------------------------------------------------------|----------------------------|----------------------------|
| 🔶 🧼 🖌 💰 🔝 🏦 💽 http                                                | ://192.168.1.50/config.zml | 😭 🗸 Google 🔍               |
| Values I                                                          | Site Configurat            | ion<br>hen last submitted. |
|                                                                   | Save Changes Discard       | Changes                    |
| Email                                                             | Email                      |                            |
|                                                                   | SMTP Server                |                            |
|                                                                   | SMTP Port                  | 25                         |
|                                                                   | Panel's email address      |                            |
|                                                                   | Email address 1            |                            |
|                                                                   | Email address 2            |                            |
|                                                                   | Email address 3            |                            |
|                                                                   | Email address 4            |                            |
|                                                                   | Username                   |                            |
|                                                                   | Password                   |                            |
|                                                                   | Submit<br>Test Ema         | Reset<br>il Settings       |
|                                                                   |                            | k                          |
|                                                                   | Default Settings Clear Re  | ecords                     |
|                                                                   | Inf_Manager                |                            |
| Done                                                              | м.<br>М                    |                            |

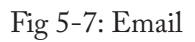

**Communications:** This category enables you to define the RGX Card's communications (as seen in Fig 5-8):

• **MODBUS Server ID** - The default value is 1. This value assigns the cards MODBUS network ID as where the RGX card will be acting as a slave device.

• **Card Poll Rate (seconds)** - The default value is 3 seconds. This value sets the rate at which the connected devices are polled for data.

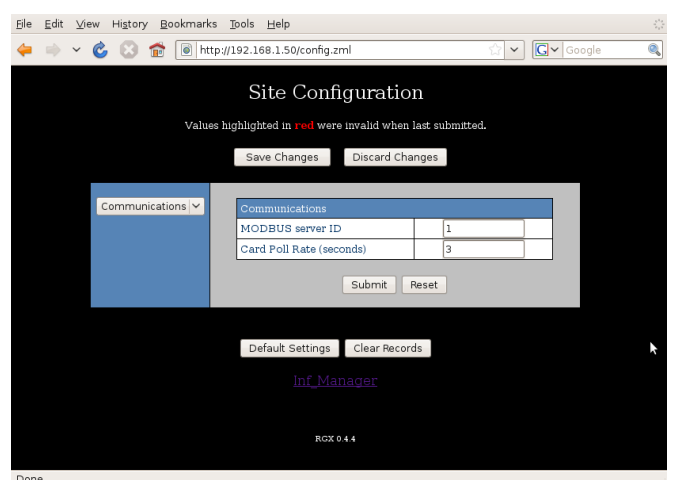

Fig 5-8: Communications

#### J6-P1 Port Page(s)

Pages J6 Port, J7 Port, J10/12 Port, and P1 Port displays data necessary for correctly addressing and communicating with the devices connected to these ports. (as seen in Fig 5-9) • Function - This drop down menu gives you the ability to specify what type of devices is connected. Below are the options and their meanings:

BCS CLIENT: This setting is used with the CR110 Card.

MODBUS CLIENT: This setting is used with Mod-Bus Slave devices.

BCS SERVER: This setting is used with the G55 or TCP Touchscreen interface.

MODBUS SERVER: This setting is used with Mod-Bus Master devices.

• **Baud Rate** - This field allows you to set the buad rate for the connected device(s). The default value is 9600.

• Inter-byte Timeout (msec) - This field allows you to set the timeout in milliseconds between bytes from the device.

• First Byte Timeout (msec) - This field allows you to set the timeout in milliseconds between the request from the RGX and when the first byte is received

|         | Site                  | Configuratio          | n               |          |  |
|---------|-----------------------|-----------------------|-----------------|----------|--|
|         | Values highlighted in | red were invalid when | last submitted. |          |  |
|         | Save Cha              | nges Discard Cha      | inges           |          |  |
|         | _                     |                       |                 |          |  |
| J6 Port | J6 Port Set           | tings                 |                 |          |  |
|         | Function              |                       | BCS SERVER      | ~        |  |
|         | Baud Rate             |                       | 9600 🗸          |          |  |
|         | Inter-byte            | Timeout (msec)        | 50              | <b>*</b> |  |
|         | First Byte            | Timeout (msec)        | 1000            |          |  |
|         |                       | Submit                | Reset           |          |  |
|         | Default S             | ettings Clear Record  | ds              |          |  |
|         |                       |                       |                 |          |  |
|         |                       |                       |                 |          |  |
|         |                       |                       |                 |          |  |
|         |                       |                       |                 |          |  |

Fig 5-9: J6-P1 Port Page(s)

#### **Details** Page

The Details page displays the current operating values of your chiller system (as seen in Fig 5-10). This page can be customized by adjusting the values of your INF Configuration File (Please see INF File Overview section for further information).

• **Circuit Information** - Below the site name and date is a table that list the circuit's current operating values.

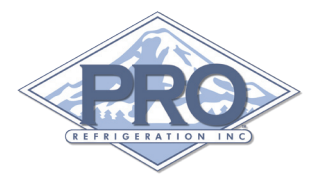

• Home Button - The Home button takes you to the Home page.

• Modify Values Button - The Modify Values button takes you to the Modify page. The Modify pages allows you to adjust the operating parameters of the circuit.

• **Retrieve Records Button** - This button retrieves records from 12am of the date specified in the Start date field to 12am of the date specified in the End date field. The records will be downloaded to a CSV formatted file. There are two types of records that are contained in the downloaded records file: historical records and the activity log. Historical Records are time triggered and the time interval by which they are taken can be specified on the Records section of the Site Configuration Page (default is 30 minutes). The activity log is an instantaneous record that is event triggered. You can modify the events that trigger activity log records in the INF file.

| Eile | <u>E</u> dit | ⊻iew | Hi <u>s</u> tory | / <u>B</u> ookn | marks   | Tools <u>H</u> | telp                 |              |    |                |              | Č, |
|------|--------------|------|------------------|-----------------|---------|----------------|----------------------|--------------|----|----------------|--------------|----|
| 4    | зþ.          | ~ C  | 0                | <b>1</b>        | http:// | 192.168.       | 1.50/details.cgi?a=0 |              |    |                | ☆ 🗸 Google 🤇 |    |
|      |              |      |                  |                 |         |                |                      |              |    |                |              | ^  |
|      |              |      |                  |                 |         |                | Con                  | ıp 1         |    |                |              |    |
|      |              |      |                  |                 |         |                | Dis P                |              | 0  | $\mathbf{psi}$ |              |    |
|      |              |      |                  |                 |         |                | Suc P                |              | 0  | $\mathbf{psi}$ |              |    |
|      |              |      |                  |                 |         |                | Suc SH               |              | 0  | F              |              |    |
|      |              |      |                  |                 |         |                | Outlet               |              | 0  | F              |              |    |
|      |              |      |                  |                 |         |                | Inlet                |              | 0  | F              |              |    |
|      |              |      |                  |                 |         |                | SP                   |              | 0  | F              |              |    |
|      |              |      |                  |                 |         |                | Out                  |              | 0  | %              |              |    |
|      |              |      |                  |                 |         |                | Suc T                |              | 0  | F              |              |    |
|      |              |      |                  |                 |         |                | Output Status        | 0000000      | 0  |                |              |    |
|      |              |      |                  |                 |         |                | Input Status         | 0000000      | 0  |                |              |    |
|      |              |      |                  |                 |         |                |                      |              |    |                |              |    |
|      |              |      |                  |                 |         |                | Home M               | odify Values |    |                |              |    |
|      |              |      |                  |                 |         |                |                      |              |    |                |              |    |
|      |              |      |                  |                 |         |                |                      |              |    |                |              |    |
|      |              |      |                  |                 |         |                | Pecord /             | count. 0     |    |                | *            |    |
|      |              |      |                  |                 |         |                | Start date: 2        | / 20 /       | 1  | 980            |              |    |
|      |              |      |                  |                 |         |                | Devision of the last |              |    |                |              |    |
|      |              |      |                  |                 |         |                |                      | 21           | 19 | 80             |              |    |
|      |              |      |                  |                 |         |                | Retrieve             | records      |    |                |              |    |
| Don  | 8            |      |                  |                 |         |                |                      |              |    |                |              | 1  |

Fig 5-10: Details Page

#### **Modify Values Page**

The Modify Values page allows you to adjust the selected circuits operating parameters (as seen in Fig 5-11). This page can be customized by adjusting the values of the INF configuration file (Please see INF File Overview section for further information).

• **Circuit Parameters** - Below the site name and date is a table that lists the current circuits parameters. Next to the each parameter is an input box that allows you to change the value of that parameter. Once you have changed the value desired click the Update button to save the parameter.

• **Reset Card Button** - The Reset Card button can be used to clear CR110 alarms associated with the current circuit.

• Home Button - The Home button takes you to the Main page.

• **Details Button** - The Details button takes you to back to the Details page.

| <u>E</u> lle <u>E</u> dit <u>V</u> iew Hi <u>s</u> tory <u>B</u> ookmarks <u>T</u> ools <u>H</u> elp |            |                |        |            |   |    |
|----------------------------------------------------------------------------------------------------|------------|----------------|--------|------------|---|----|
| 🔶 🌼 🖌 🍪 🔝 💼 http://192.168.1.50/modify.cgi?a                                                         | = 0        |                |        | ☆ 🖌 Google | ( | A, |
| Control point                                                                                        | 0          | psi            | Update |            |   | ^  |
| Cond Fan Diff                                                                                        | 0          | psi            | Update |            |   |    |
| High Head Alrm                                                                                       | 0          | psi            | Update |            |   |    |
| High Head Unlo                                                                                       | 0          | psi            | Update |            |   |    |
| LLS Off                                                                                              | 0          | %              | Update |            |   |    |
| LLS On                                                                                               | 0          | %              | Update |            |   |    |
| UL1 Off                                                                                              | 0          | %              | Update |            |   |    |
| UL1 On                                                                                               | 0          | %              | Update |            |   |    |
| UL2 Off                                                                                              | 0          | %              | Update |            |   |    |
| UL2 On                                                                                               | 0          | %              | Update |            |   |    |
| LSP1 Off                                                                                             | 0          | psi            | Update |            |   |    |
| LSP1 On                                                                                              | 0          | psi            | Update |            |   |    |
| LSP2 Off                                                                                             | 0          | psi            | Update |            | ~ |    |
| LSP2 On                                                                                              | 0          | $\mathbf{psi}$ | Update |            |   |    |
| KP                                                                                                   | 0          |                | Update |            |   | =  |
| KI                                                                                                   | 0          |                | Update |            |   |    |
| KD                                                                                                   | 0          |                | Update |            |   |    |
| Update                                                                                               | 0          |                | Update |            |   |    |
|                                                                                                    | Reset Card |                |        |            |   |    |
| Но                                                                                                   | me Details |                |        |            |   |    |
|                                                                                                    |            |                |        |            |   | ×  |

Fig 5-11: Modify Values Page

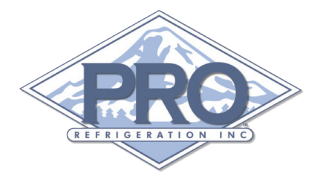

#### **INF File Overview**

The INF file is the configuration file that allows you to specify which devices you would like to monitor. It also controls the layout of the Main, Details and Modify Values pages. The INF Configuration File should be configured by Pro Refrigeration, Inc. personnel only. It's very complex and all values have to be set appropriately for the RGX Card to function. Below is a basic overview of what the INF file consists of. Each file will start with a [RGX\_INF\_XX] followed by the [CARD\_DEF\_X] tags and end with the [CARD\_X] tags.

| [RGX_INF_XX] |    |     |        |                                                                                                    | The RGX will check the value of XX to verify that it is the current version.                                                                                                    |                                  |                          |                      |                      |                         |                     |                          |         |  |
|--------------|----|-----|--------|----------------------------------------------------------------------------------------------------|----------------------------------------------------------------------------------------------------|----------------------------------|--------------------------|----------------------|----------------------|-------------------------|---------------------|--------------------------|---------|--|
| [CARD_DEF_X] |    |     | — Caro | Card_Def_1 thru Card_Def_5 is factory defined and should not be modified outside of its original version unless instructed by Pro Refrigeration, Inc. |                                                                                                    |                                  |                          |                      |                      |                         |                     |                          |         |  |
|              |    |     |        | Belo<br>first<br>colu                                                                                                    | Below we look at the [CARD_X] tag and what the values preceding it represents. The first four rows below the [CARD_X] tag are row ordered, and the proceeding rows are column ordered.         |                                  |                          |                      |                      |                         |                     |                          |         |  |
| [CARD_X]     |    |     |        | — Car<br>be u<br>ther                                                                                                    | Card_X is what the RGX looks at for the start of the Xth devise. There can be up to 10 cards defined. The cards should be defined in the order you wish them to be displayed on the Main page. |                                  |                          |                      |                      |                         |                     |                          |         |  |
| 1            | XX | CON | MP XX  | •                                                                                                    | ———— First value in this row is the type of card as define in the CARD_<br>DEF's above. The value 1 indicates this is a CR110 card.                                                            |                                  |                          |                      |                      |                         |                     |                          |         |  |
|              |    |     |        |                                                                                                    | Second Value is the address assigned to the card. For example a common address for the first card of a CR110 system would be 01.                                                               |                                  |                          |                      |                      |                         |                     |                          |         |  |
|              |    |     |        |                                                                                                    | Third Value is the name you would like displayed on the Main pag<br>of the RGX's web interface.                                                                                                |                                  |                          |                      |                      |                         | ain page            |                          |         |  |
| 0            | 1  | 3   | 4      | 7                                                                                                    | 8                                                                                                    | 9                                | 10                       | 11                   | 12                   | 13                      | 14                  | 15                       |         |  |
|              |    |     |        | The<br>or li<br>MC                                                                                                    | row abo<br>ttle as d<br>DDE VA                                                                                                    | ove speci<br>lesired. L<br>LUES: | fies the m<br>isted belo | odes th<br>ow are th | at will t<br>ne mode | rigger a 1<br>es each n | ecord ye<br>umber r | ou can use<br>epresents. | as much |  |
|              |    |     |        | 0 =                                                                                                    | STAN                                                                                                    | DBY                              |                          | 8 =                  | 8 = DP SENSOR AL     |                         |                     |                          |         |  |
|              |    |     |        | 1 =                                                                                                    | REFRI                                                                                                    | G                                |                          | 9 =                  | SP SEN               | ISOR A                  | L                   |                          |         |  |
|              |    |     | 2 =    | 2 = DEFROST                                                                                                    |                                                                                                    |                                  |                          | 10 = LOW SUC AL      |                      |                         |                     |                          |         |  |
|              |    |     | 3 =    | 3 = PUMP DN                                                                                                    |                                                                                                    |                                  | 11 = EXTERNAL AL         |                      |                      |                         |                     |                          |         |  |
|              |    |     |        | 4 =                                                                                                    | SHOR                                                                                                    | T CYCI                           | ĹΕ                       | 12 = SUPER HEAT AL   |                      |                         |                     |                          |         |  |
|              |    |     |        | 5 =                                                                                                    | SHUT                                                                                                    | DOWN                             | [                        | 13 =                 | TEMP                 | SENSC                   | OR AL               |                          |         |  |
|              |    |     |        | 6 =                                                                                                    | COIL                                                                                                    | DRY                              |                          | 14 =                 | FAN F                | AIL AL                  |                     |                          |         |  |
|              |    |     |        | 7 =                                                                                                    | HIGH                                                                                                    | HEAD                             | AL.                      | 15 =                 | 15 = AUX ALARM       |                         |                     |                          |         |  |

|    | PE |   |   |                      |                                   |                                              |                                         |                                 |                             |                         | INF Conf               | iguration F               | ile   <b>15</b>       |
|----|----|---|---|----------------------|-----------------------------------|----------------------------------------------|-----------------------------------------|---------------------------------|-----------------------------|-------------------------|------------------------|---------------------------|-----------------------|
| 0  | 1  | 3 | 4 | 7                    | 8                                 | 9                                            | 10                                      | 11                              | 12                          | 13                      | 14                     | 15                        |                       |
|    |    |   |   | The<br>can u<br>num  | row abc<br>use as m<br>ber scho   | ove spec<br>nuch or<br>ema.                  | ifies the n<br>little as d              | nodes th<br>esired. T           | at will tr<br>his row t     | rigger ar<br>itilizes t | email o<br>he aforei   | r text mes<br>mentione    | ssage you<br>d mode   |
| 13 | 1  | 2 | 3 | 7                    | 32                                | <                                            | — Tre<br>re<br>to                       | his row o<br>cords an<br>right. | determin<br>id in wha       | les what<br>at order    | values w<br>they will  | rill be used<br>appear fi | d for the<br>rom left |
|    |    |   |   | The<br>what<br>actua | next val<br>t each ce<br>al INF f | ues are<br>olumn i<br>file.                  | column o<br>is used for                 | rdered.<br>These                | We have<br>column 1         | include<br>headers      | d a head<br>are not i  | er below t<br>ncluded in  | to show<br>In the     |
|    |    |   |   | VAL<br>list c        | UES co<br>on the n                | olumn o<br>ext pag                           | correlates<br>e for what                | with the<br>value ea            | rest of t<br>ach num        | he colur<br>ber repr    | nns. Plea<br>esents.   | ase refer to              | o values              |
|    |    |   |   | MA<br>inter<br>playe | IN-MC<br>face. Th<br>ed on th     | DDIFY<br>ie exam<br>ie Main                  | columns :<br>ple below<br>page.         | represen<br>shows v             | t the dis<br>ralue 13       | play ord<br>(MODI       | er of eac<br>E) as the | h page on<br>first value  | the web<br>e dis-     |
|    |    |   |   | MO<br>1, Ca          | DBUS<br>ard 2 at                  | column<br>1001 a:                            | assigns a<br>nd Card 3                  | MODE<br>at 2001                 | BUS add                     | ress for                | each valu              | ie (Card 1                | starts at             |
|    |    |   |   | МО                   | DE col                            | umn is                                       | used to id                              | entify w                        | hich VA                     | LUE is                  | the MO                 | DE.                       |                       |
|    |    |   |   | BIN<br>by as<br>bina | ARY co<br>ssigning<br>ry wher     | olumn i<br>; a 1 to <sup>.</sup><br>e 1 repr | s used to s<br>the desire<br>resents on | signify w<br>d VALU<br>and 0 or | vhich VA<br>JE. Thes<br>ff. | LUES :<br>e values      | are input<br>will the  | /output v<br>n be displ   | alues<br>ayed in      |

AVG column is used to assign what VALUES can or cannot be averaged. 1 signifies that the VALUE can be averaged and 0 that it cannot.

| VALUES | MAIN | DETAILS | MODIFY | MODBUSS | MODE | BINARY | AVG |
|--------|------|---------|--------|---------|------|--------|-----|
| 1      | 2    | 1       | 0      | 1       | 0    | 0      | 1   |
| 2      | 3    | 2       | 0      | 2       | 0    | 0      | 1   |
| 3      | 4    | 3       | 0      | 3       | 0    | 0      | 1   |
| 4      | 0    | 0       | 0      | 4       | 0    | 0      | 1   |
| 5      | 0    | 0       | 0      | 5       | 0    | 0      | 1   |
| 6      | 0    | 0       | 0      | 6       | 0    | 0      | 1   |
| 7      | 7    | 5       | 0      | 7       | 0    | 0      | 1   |
| 8      | 0    | 0       | 8      | 8       | 0    | 0      | 1   |
| 9      | 0    | 0       | 9      | 9       | 0    | 0      | 1   |
| 10     | 0    | 0       | 5      | 10      | 0    | 0      | 1   |
| 11     | 0    | 0       | 6      | 11      | 0    | 0      | 1   |
| 12     | 0    | 0       | 7      | 12      | 0    | 0      | 1   |
| 13     | 1    | 0       | 0      | 13      | 1    | 0      | 0   |
| 14     | 0    | 8       | 0      | 14      | 0    | 1      | 1   |
| 15     | 0    | 0       | 0      | 15      | 0    | 1      | 1   |
| 16     | 6    | 6       | 0      | 16      | 0    | 0      | 1   |

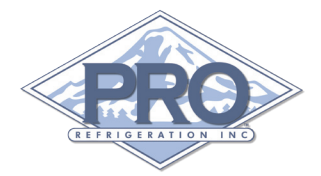

#### **CR110 VALUES:**

#### **ER110 VALUES:**

| 1  | Dis P         | 1  | Suc A      |
|----|---------------|----|------------|
| 2  | Suc P         | 2  | Suc A Temp |
| 3  | Suc SH        | 3  | Suc B      |
| 4  | Outlet        | 4  | Suc B Temp |
| 5  | Inlet         | 5  | Spare      |
| 6  | SP            | 6  | Spare      |
| 7  | Out           | 7  | SH SP      |
| 8  | Low Suc A     | 8  | Spare      |
| 9  | Low Suc T     | 9  | SH A       |
| 10 | Sheat Lo      | 10 | Spare      |
| 11 | Sheat Hi      | 11 | SH B       |
| 12 | Sheat Time    | 12 | Valve A    |
| 13 | Mode          | 13 | Valve B    |
| 14 | Output Status | 14 | Spare      |
| 15 | Input Status  | 15 | Spare      |
| 16 | Lead          | 16 | Mode       |
| 17 | Main          |    |            |
|    |               |    |            |

- 18 Backup
- 19 Comp\_off
- 20 Comp\_on
- 21 Short\_cycle
- 22 Control point
- 23 Cond Fan Diff
- 24 Defrost\_off
- 25 Override
- 26 Max Def
- 27 Temp Terminate
- 28 Coil Dry
- 29 Room Offset
- 30 Last Defrost
- 31 Lead Run Time
- 32 Suc T
- 33 Process
- 34 Amps
- 35 Software Ver
- 36 Evap Sh

**Pro Refrigeration, Inc** 326 8th ST SW Auburn, WA 98001 Tel: 800-845-7781 Fax: 253-735-2631

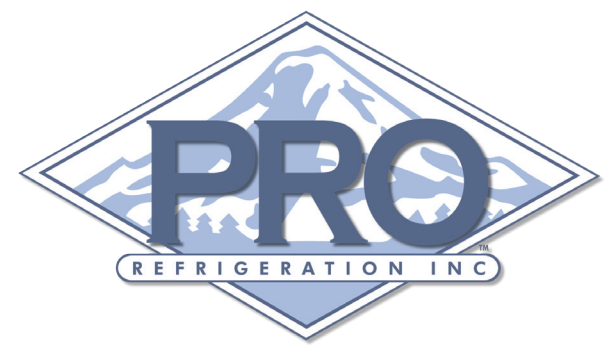